## **Expanded Course Outline Approval and Routing Procedure**

This is the process for forwarding an ECO to the next level for approval, or to send back an ECO to the previous level for revisions. The levels of approval are:

Department College Curriculum Committee (CCC) Deans' Office Academic Programs Office All ECO's are assumed to be at the CCC level at the beginning of this process since the deadline has passed for New and Revisioned Course Submissions.

- 1. Go to: https://academic.cpp.edu/academic-programs/authenticated/eco\_routing.aspx
- 2. Choose "Select College" from the left menu.

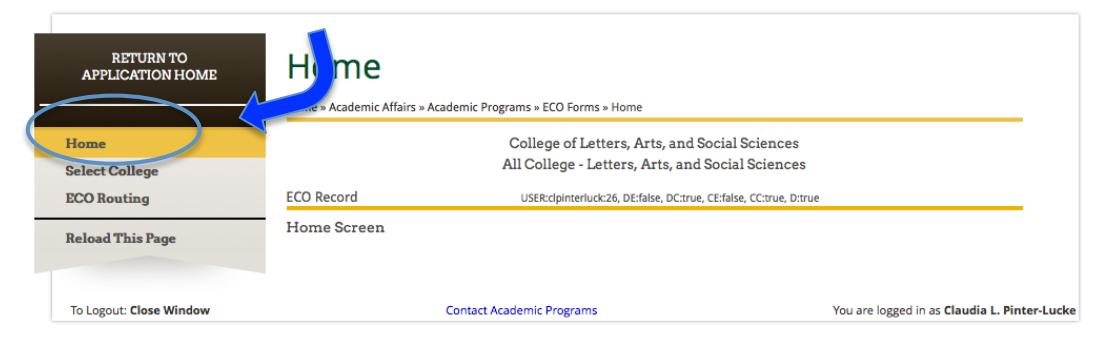

3. Select one of the available colleges. In most cases, there will be only one choice.

| RETURN TO<br>APPLICATION HOME | Select College<br>Home » Academic Affairs » Academic Programs » ECO Forms » Select College |                                                                               |  |  |  |
|-------------------------------|--------------------------------------------------------------------------------------------|-------------------------------------------------------------------------------|--|--|--|
| Home                          |                                                                                            | University Programs                                                           |  |  |  |
| Select College                |                                                                                            | University Programs                                                           |  |  |  |
| ECO Routing                   | ECO Record                                                                                 | ECO Record USER:clpinterluck:21, DE:true, DC:false, CE:true, CC:false, D:true |  |  |  |
| Reload This Page              | This Page You are a member of the following Colleges:                                      |                                                                               |  |  |  |
|                               | College Memberships                                                                        |                                                                               |  |  |  |
|                               |                                                                                            | College                                                                       |  |  |  |
|                               | Make Active College of Letters, Arts, and Social Sciences                                  |                                                                               |  |  |  |
|                               | States Actions                                                                             | College of Science                                                            |  |  |  |
|                               | Make Active                                                                                | University Programs                                                           |  |  |  |

4. Select ECO Routing from the left menu.

| RETURN TO<br>APPLICATION HOME         | Home<br>Home » Academic Affairs | » Academic Programs » ECO Forms » Home                                                                                                    |                                            |
|---------------------------------------|---------------------------------|----------------------------------------------------------------------------------------------------|--------------------------------------------|
| Home<br>Select College<br>ECO Routing | ECO Record                      | College of Letters, Arts, and Social Sciences<br>All College - Letters, Arts, and Social Sciences<br>USER:clpinterluck:26, DEfalse, DC:true, CE:false, CC:true, D:true |                                            |
| Reload This Page                      | Home Screen                     |                                                                                                    |                                            |
| To Logout: Close Window               |                                 | Contact Academic Programs                                                                                                    | You are logged in as Claudia L. Pinter-Luo |

5. You will see a list of ECOs. You may filter the list by department, prefix. approval point, or course type.

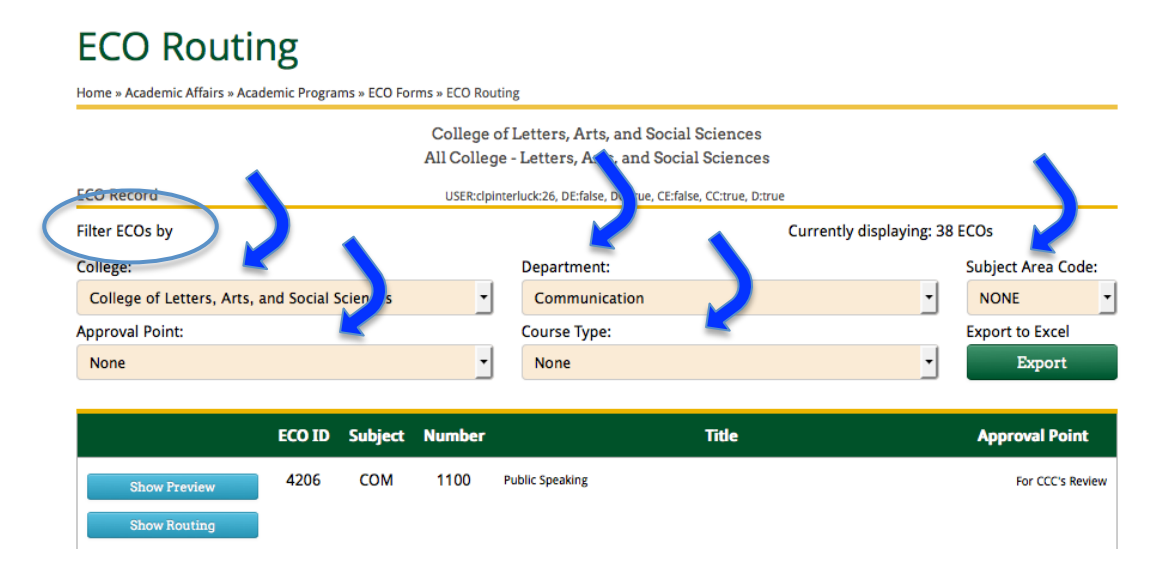

Note that the far right column indicates the approval point for the ECO.

|              | ECO ID | Subject | Number | Title        | Approval Point        |
|--------------|--------|---------|--------|--------------|-----------------------|
| Show Preview | 4412   | ASH     | 1123   | Shoe Shining | For Academic Progams' |
| Show Routing |        |         |        |              | Review                |
| Show Preview | 1404   | CPL     | 123    | dhgfdhgfdh   | Returned to CCC       |
| Show Routing |        |         |        |              |                       |
| Show Preview | 1496   | LIB     | 1234L  | Library 1010 | For CCC's Review      |
| Show Routing |        |         |        |              |                       |

6. Select Show Routing next to the course to be routed up or down.

|           |                              | ECO ID | Subject | Number |              | Title | Approval Point                  |
|-----------|------------------------------|--------|---------|--------|--------------|-------|---------------------------------|
|           | Show Preview<br>Show Routing | 4412   | ASH     | 1123   | Shoe Shining |       | For Academic Progams'<br>Review |
| $\langle$ | Show Develow<br>Show Routing | 140    | CPL     | 123    | dhgfdhgfdh   |       | Returned to CCC                 |
|           | Show Preview<br>Show Routing | 1496   | LIB     | 1234L  | Library 1010 |       | For CCC's Review                |

7. You will see a set of six boxes, indicating what approval has already occurred, and what approval is possible.

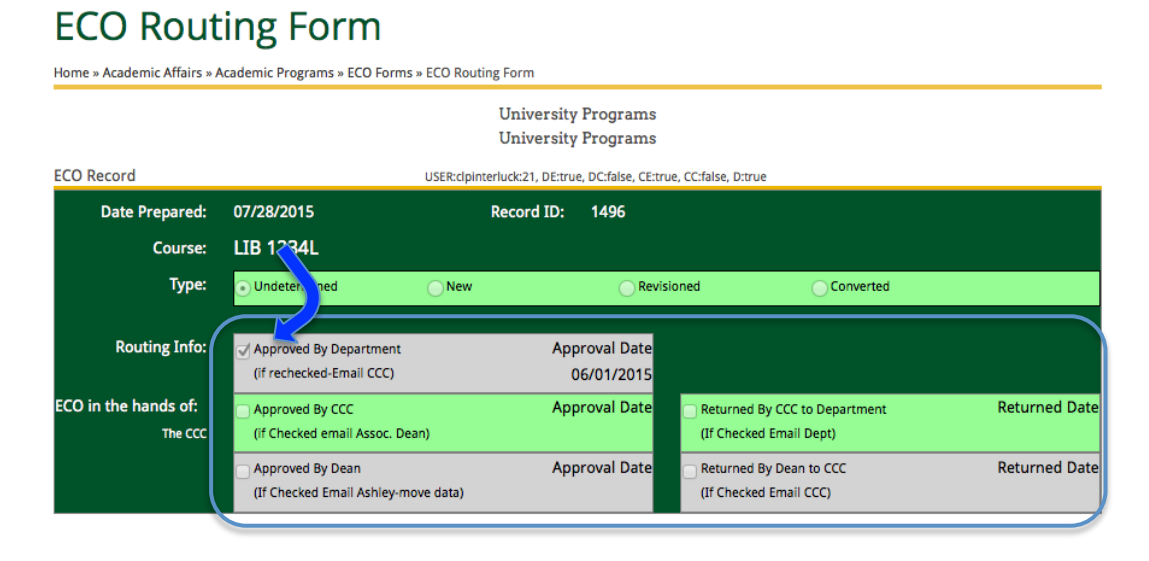

8. The CCC must indicate whether the course is New, Revisioned, or Converted before approving a course.

|                                 |                                                    | University P<br>University P    | Programs<br>Programs  |                                                          |               |
|---------------------------------|----------------------------------------------------|---------------------------------|-----------------------|----------------------------------------------------------|---------------|
| ECO Record                      | US                                                 | SER:clpinterluck:21, DE:true, D | DC:false, CE:true,    | CC:false, D:true                                         |               |
| Date Prepared:                  | 07/28/2015                                         | Record ID:                      | 1496                  |                                                          |               |
| Course:                         | LIB 1234L                                          |                                 |                       |                                                          |               |
| Туре:                           | • Undetermined                                     | New                             | Revision              | ed Converted                                             |               |
| Pouting Info:                   | Approved By Department<br>(if rechecked-Email CCC) | Appro<br>06/                    | oval Date<br>/01/2015 |                                                          |               |
| ECO in the hands of:<br>The CCC | Approved By CCC<br>(if Checked email Assoc. Dean)  | Appro                           | oval Date             | Returned By CCC to Department<br>(If Checked Email Dept) | Returned Date |
|                                 | Approved By Dean                                   | Appro                           | oval Date             | Returned By Dean to CCC                                  | Returned Date |

If this is not done before selecting the approval box, a message box will appear.

| <ul> <li>Undetermined</li> </ul> | New                          | Revisio       | ned OCor                 |
|----------------------------------|------------------------------|---------------|--------------------------|
|                                  | REJECTION                    | te            |                          |
| (if                              | This ECO Cannot be Approved: | 15            |                          |
| l ot                             | Please choose a CourseType   | te            | Returned By CCC to Depar |
| (if                              | Confir                       | m Cancel      | (If Checked Email Dept)  |
| Approved by Dea                  | an                           | Approvar Date | Returned By Dean to CCC  |

9. When the CCC approves a **Revisioned or Converted** ECO, the approver must also enter the Previous Catalog Prefix and Course Number.

| Date Prepared:<br>Course:<br>Type: | 05/27/2015<br>LIB 1500<br>Oundetermined                                | Record ID: 4108             |                                                                               |               |
|------------------------------------|------------------------------------------------------------------------|-----------------------------|-------------------------------------------------------------------------------|---------------|
| $\langle$                          | Previous Course Area:<br>NONE                                          |                             | Previous Course Number:<br>NONE                                               |               |
| Routing Info:                      | Approved By Deparament<br>(if rechecked-Email CCC)                     | Approval Date<br>06/01/2015 |                                                                               |               |
| ECO in the hands of:<br>The CCC    | <ul> <li>Approved By CCC<br/>(if Checked email Assoc. Dean)</li> </ul> | Approval Date               | <ul> <li>Returned By CCC to Department<br/>(If Checked Email Dept)</li> </ul> | Returned Date |
|                                    | Approved By Dean<br>(If Checked Email Ashley-move data)                | Approval Date               | Returned By Dean to CCC<br>(If Checked Email CCC)                             | Returned Date |

10. After approving an ECO, a message box will appear to confirm the approval.

| Undetermined             | <ul> <li>New</li> </ul>     | Revisioned         | Converted            |
|--------------------------|-----------------------------|--------------------|----------------------|
|                          | CONFIRMATION                | -                  |                      |
| <mark>⊘</mark> Ar<br>(if | You have Approved this ECO. | te<br>15           |                      |
| □ At                     | The Dean will be notified.  | te Returned B      | By CCC to Department |
| (if                      | Confirm                     | Cancel (If Checked | d Email Dept)        |

11. To approve and route another ECO, again select ECO Routing from the left menu.

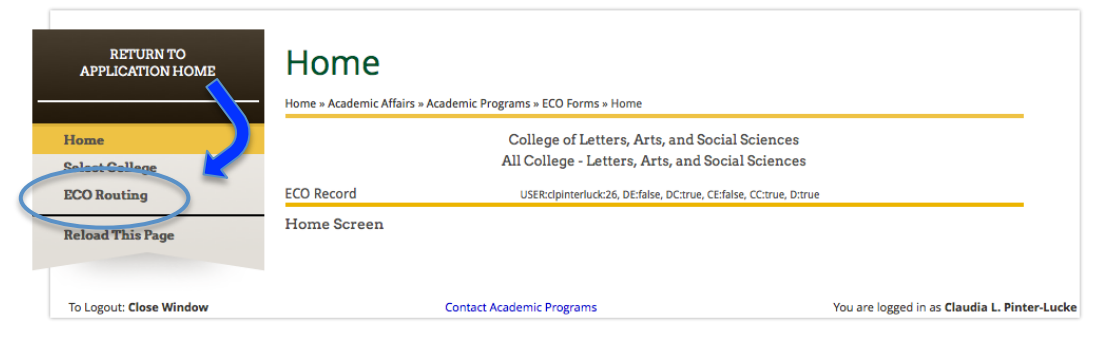